# Guía para usar DISCORD en el Ejercicio virtual de Ciberseguridad

Ð

TREND

NUIES - TIC

Bienvenido a la **guía rápida** para crear un **usuario de Discord** y para conocer los **tips de uso** de la aplicación para para estar listo para participar en el **ejercicio virtual de ciberseguridad.** Es importante que tengas creada tu cuenta antes de iniciar con el Challenge.

### Paso 1. Crear un Usuario o acceder a tu cuenta

=

È

• Si eres nuevo en Discord, Por favor visita el sitio: <u>https://discord.com/register</u> y sigue los pasos para crear tu cuenta. No olvides validar tu cuenta en el mail de confirmación de usuario.

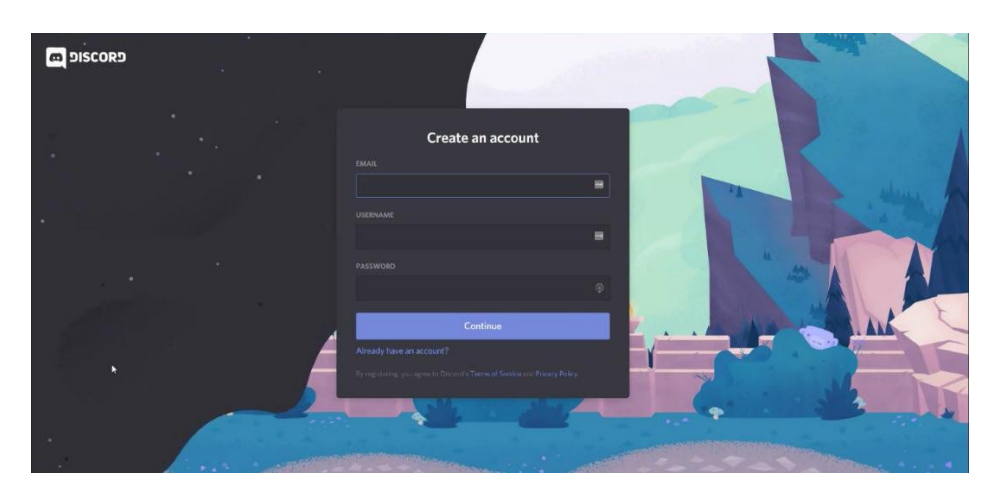

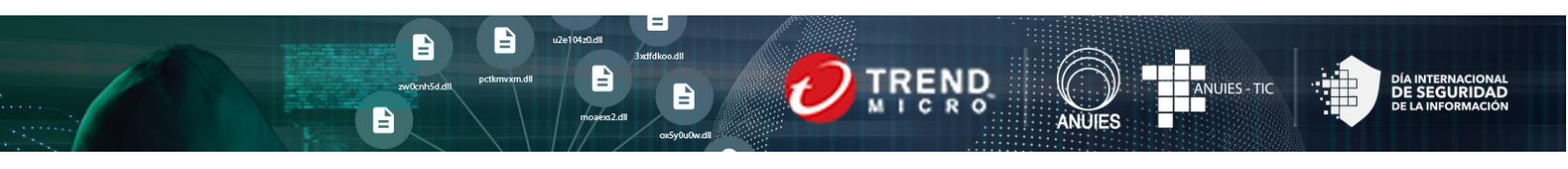

• Si ya tienes una cuenta en Discord, accede a ella cuando lo indique nuestro instructor. https://discord.com/login

| DISCORD |                         | 1                                                          | Law .     |
|---------|-------------------------|------------------------------------------------------------|-----------|
|         | We are now Discord.com! | ×                                                          |           |
|         | Welcome back!           | n we we not                                                | , share b |
|         | EMAR                    |                                                            |           |
|         |                         |                                                            |           |
|         |                         | Log in with QR Code                                        |           |
|         | Login                   | Scan this with the Discord mobile app to log in instantly. |           |
|         |                         |                                                            |           |
| •       |                         |                                                            |           |
|         |                         |                                                            |           |

Importante:

Una vez creada tu cuenta descarga e instala la versión de escritorio en tu equipo.

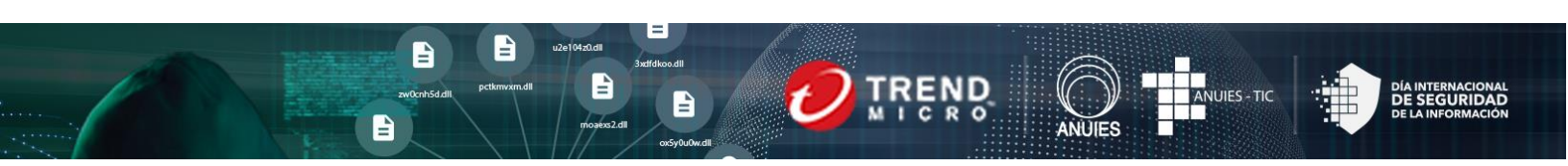

### Paso 2. Prepara tu usuario para el Ejercicio de Ciberseguridad

Para el día del ejercicio, debes tener ya creada tu cuenta de Discord. Una vez concluida nuestra sesión teórica, el instructor compartirá en pantalla el **link para ingresar** al **canal del Ejercicio**, por lo que debes **activar tu usuario y solo dar clic en el link para ingresar**.

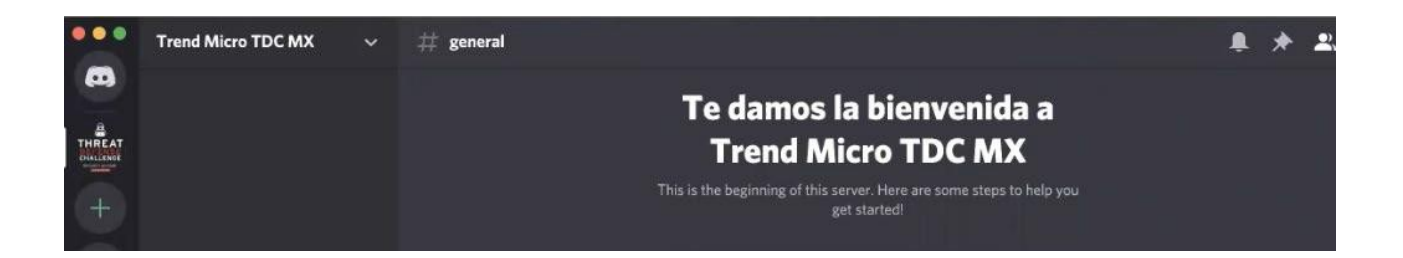

Es importante que tu **nickname/apodo** sea tu **nombre y primer apellido** para que te puedan asignar a un equipo en el ejercicio. Para cambiarlo temporalmente, solo da click en el botón derecho de tu mouse y elige cambiar el **"nickname/apodo"**.

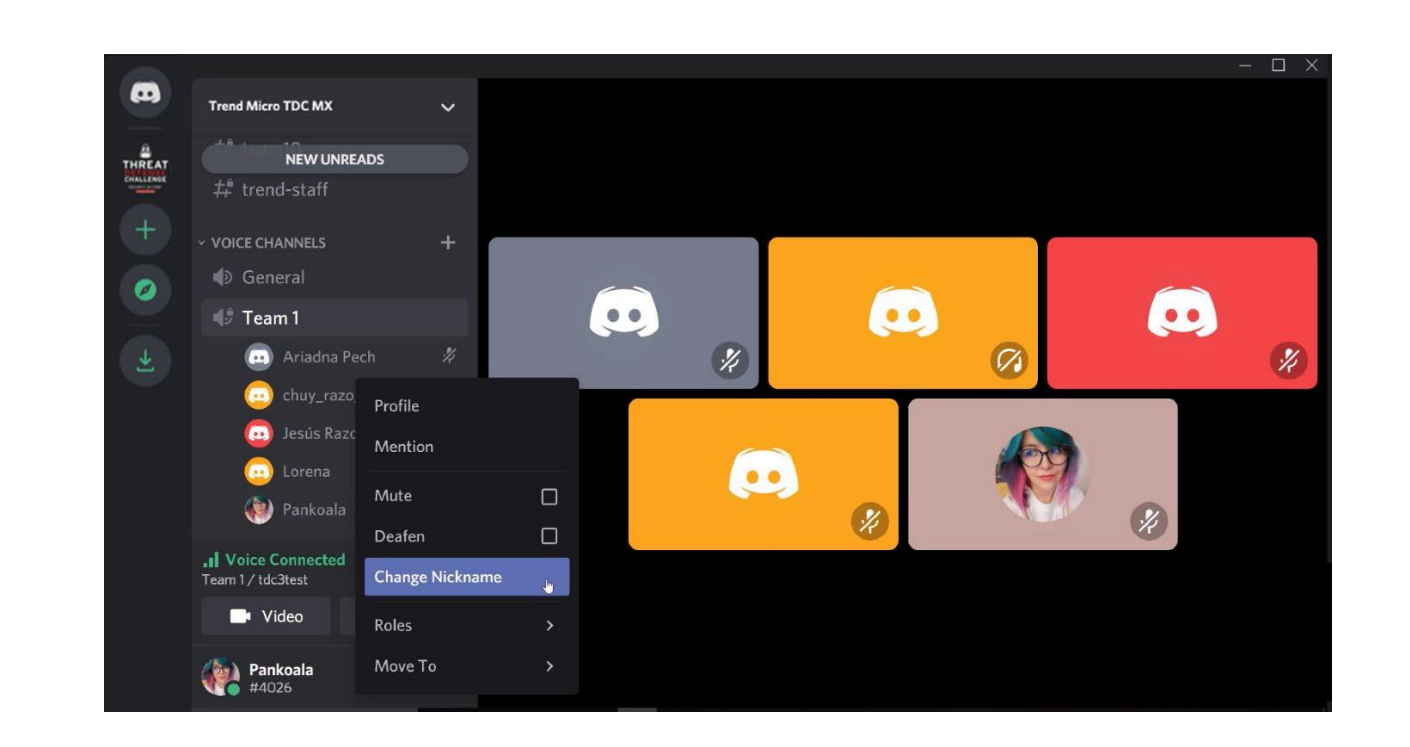

=

3xdfdkoo.dll

zw0cnh5d.dll

u2e104z0.dll

ANUIES - TIC

DÍA INTERNACIONAL DE SEGURIDAD DE LA INFORMACIÓN

(

ANUIES

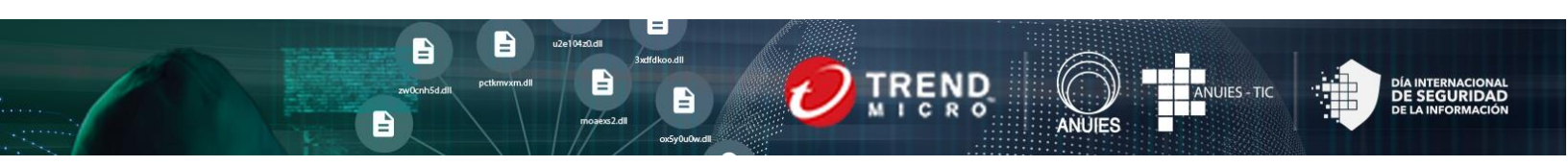

### Tips durante el Ejercicio Virtual de Ciberseguridad

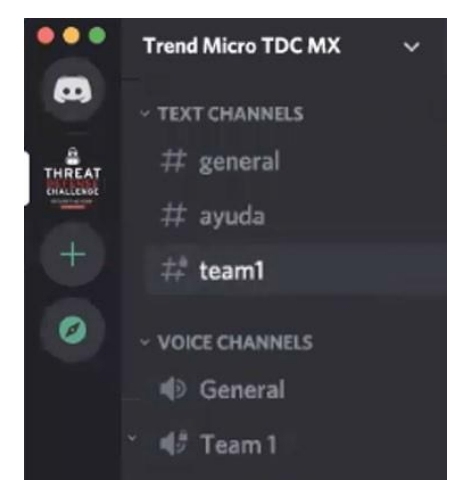

Durante el ejercicio tendremos dos tipos de canales: **Canal de Texto/Text Channels y Canal de Voz/Voice Channels.** 

Solo tendrás acceso a los canales de tu equipo, al canal general de texto y al canal de ayuda.

En el Canal de Texto/Text Channels encontrarás:

- #general
- #ayuda
- #tuequipo

### En el Canal General (#general):

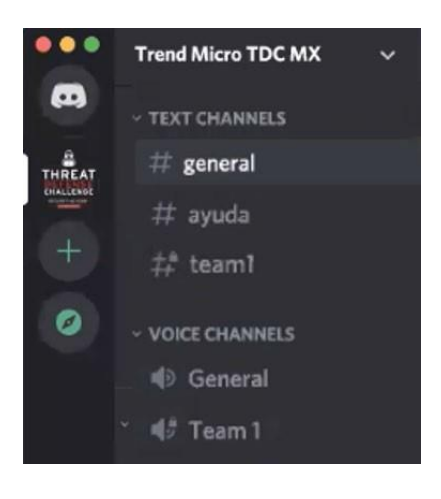

- Veras todos los anuncios que haga el instructor para todos los grupos: horarios, inicio y fin del ejercicio, score, entre otros.
- Para saber que tienes una notificación del instructor, el canal se pone en "negritas".

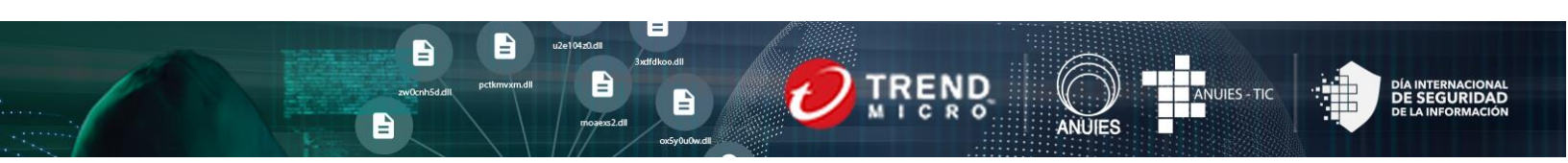

En el Canal de Texto de tu equipo (#tuequipo):

- Lo debes usar para enviarte mensajes de texto con los integrantes de tu equipo durante el desafío.
- Aquí encontraran información útil para responder los desafíos

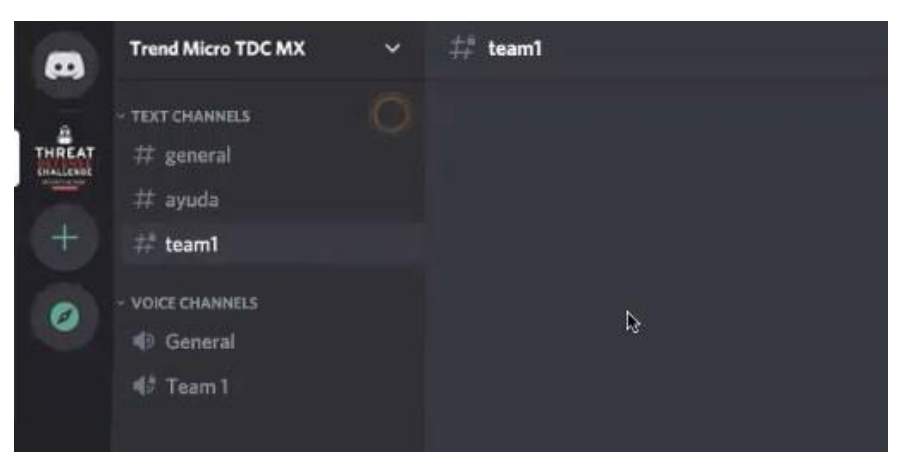

En el Canal de Ayuda (#ayuda):

• Podrás solicitar apoyo para resolver alguna duda o problema técnico, solo debes escribir tu mensaje indicando el número de tu equipo

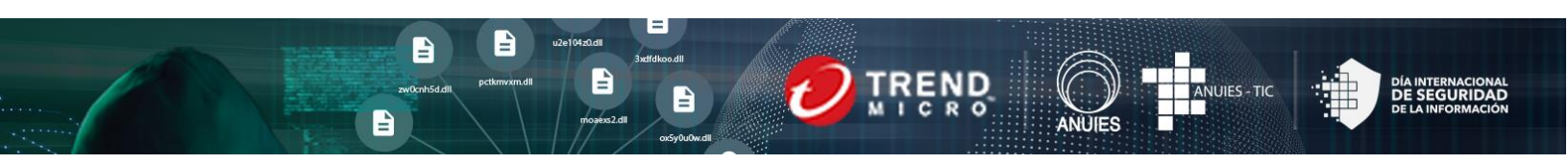

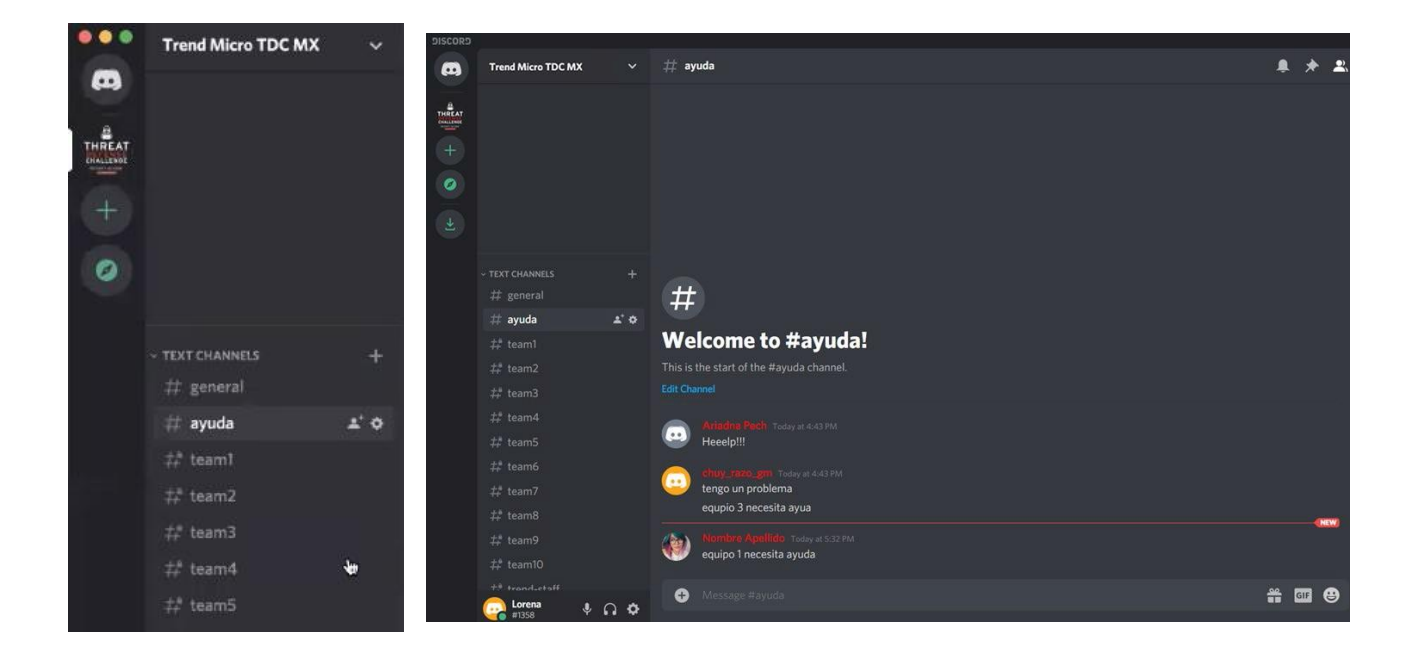

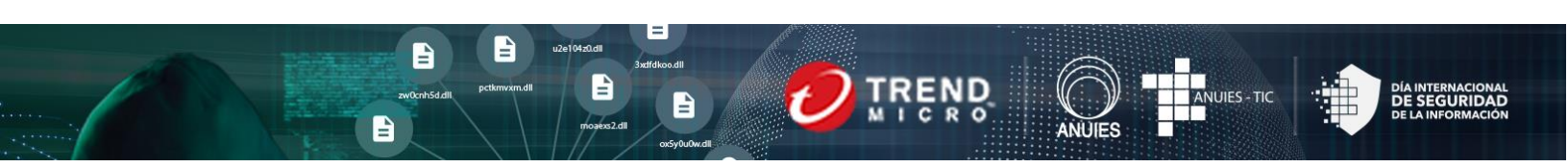

#### En el Canal de Voz de tu equipo:

• Es donde vas a trabajar para responder los desafíos del Ejercicio. Es importante que recuerdes que en este canal pueden compartirse la pantalla entre ustedes. Para poder hacerlo es indispensable que usen la versión de escritorio de Discord y no la web. Asegúrate de instalarla previamente.

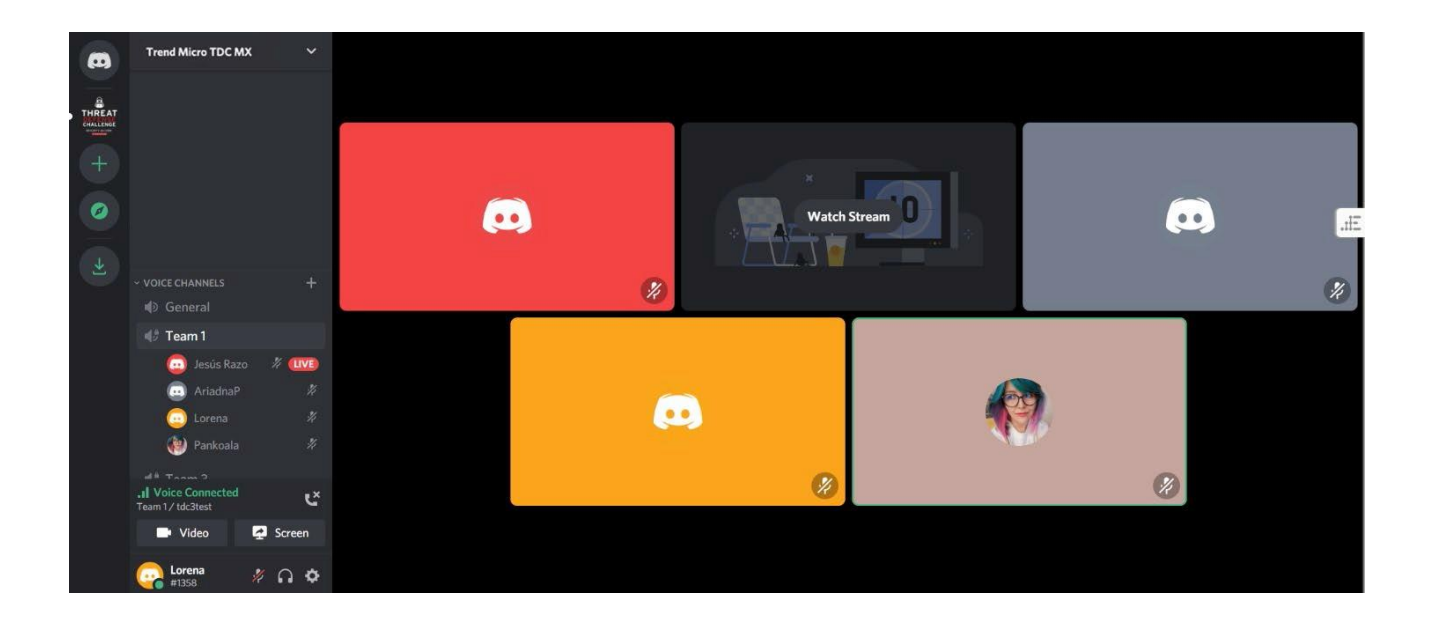

## Gracias por ser parte de este Ejercicio Virtual de Ciberseguridad.

# ¡Disfruta la experiencia!